## Setting up Entourage 2004

1. Start Entourage 2004.

2. Select 'Accounts' from Entourage's 'Tools' menu:

| Tools  | Window       | Help  | \$    |
|--------|--------------|-------|-------|
| Run S  | Schedule     |       | •     |
| Send   | & Receive    |       | •     |
| Spell  | ing          |       | 1m2   |
| Chan   | ge Diction   | ary   | •     |
| Auto   | Correct      |       |       |
| Dictie | onary        |       |       |
| Chec   | k Names      | 1     | 2 H C |
| Add    | to Address   | Book  | ж=    |
| Open   | Links        |       |       |
| Link   | to Existing  |       | •     |
| Link   | to New       |       | •     |
| Junk   | Mail Filter. |       |       |
| Maili  | ng List Mai  | nager |       |
| Rules  |              |       |       |
| News   | group Sett   | tings |       |
| Tools  | on the We    | eb    |       |
| Direc  | tory Servic  | es    |       |
| Signa  | tures        |       |       |
| Schee  | dules        |       |       |
| Acco   | unts         |       |       |

3. This brings up the 'Accounts' window. Press the 'Exchange' button then press 'New'.

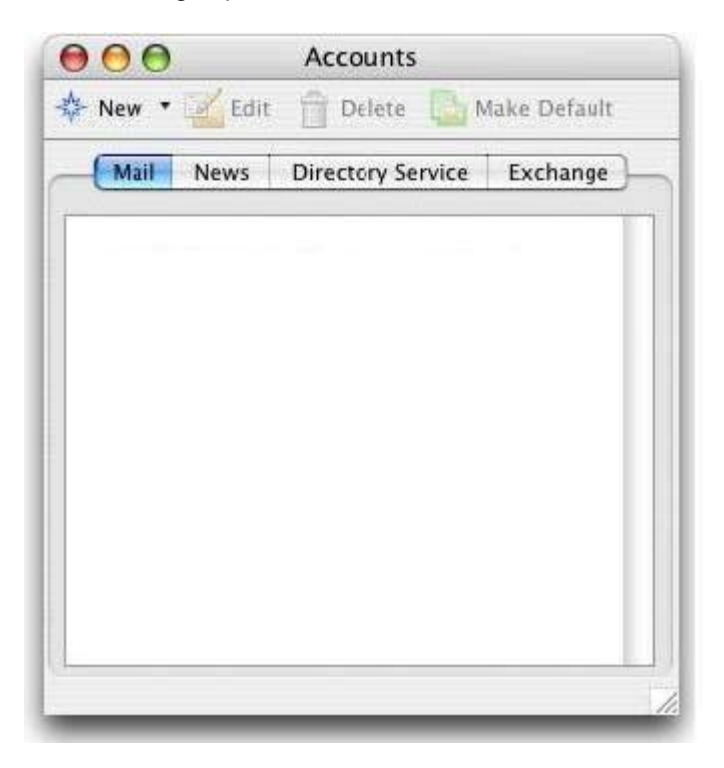

4. This displays the **'Account Setup Assistant'** window. Here, you'll enter your **primary email address** in the **'E-mail Address'** field, and your Apps4Rent user name in the **'User ID'** field. Enter **'Apps4rent'** as the **'Domain'**, and finally enter your Apps4Rent Password.

| 😅 A                                                               | Account Setup Assistant                                                    |                                 |
|-------------------------------------------------------------------|----------------------------------------------------------------------------|---------------------------------|
| Set Up a Mail                                                     | Account                                                                    | 0                               |
| This assistant v<br>based on your                                 | will automatically determine your ac<br>e-mail address. Type your e-mail a | count settings<br>ddress below. |
| E-mail address                                                    | 4                                                                          |                                 |
| email@domair                                                      | 1.com                                                                      |                                 |
| d                                                                 | i i i i i i i i i i i i i i i i i i i                                      |                                 |
| My account<br>User ID:                                            | t is on an Exchange server Apps4rent username                              | ]                               |
| My account<br>User ID:<br>Domain:                                 | is on an Exchange server<br>Apps4rent username<br>apps4rent                |                                 |
| My account<br>User ID:<br>Domain:<br>Password:                    | t is on an Exchange server<br>Apps4rent username<br>apps4rent              |                                 |
| My account<br>User ID:<br>Domain:<br>Password:                    | t is on an Exchange server<br>Apps4rent username<br>apps4rent<br>•••••     |                                 |
| My account<br>User ID:<br>Domain:<br>Password:<br>Click the right | arrow to continue.                                                         |                                 |

5. Once you've entered your information, press the **'Configure Account Manually'** button. This will display the **'Edit Account'** window. The information you already entered will be displayed, and several additional fields display.

| Account name: C     | hoose an account name and enter it here                                                                                                    |  |  |
|---------------------|----------------------------------------------------------------------------------------------------|--|--|
| Personal informatio | n                                                                                                    |  |  |
| Name:               | Your friendly "From" name goes here                                                                                                    |  |  |
| E-mail address:     | Apps4rent email address                                                                                                    |  |  |
| Server information  |                                                                                                    |  |  |
| Account ID:         | Apps4rent username                                                                                                    |  |  |
| Domain:             | Apps4rent                                                                                                    |  |  |
| Password:           |                                                                                                    |  |  |
|                     | Save password in my Mac OS keychain                                                                                                    |  |  |
| Exchange server:    | https://webmail.apps4rent.com/owa/ <your email<="" primary="" td=""></your>                                                                                                    |  |  |
|                     | You can also enter Outlook Web Access server addresses,<br>such as http://mal.example.com/exchange, into the<br>Exchange server field. For more information, contact your<br>Exchange server administrator. |  |  |
|                     | Main This DAV service requires a secure connection (SSL)                                                                                                    |  |  |
|                     | Override default DAV port: 443                                                                                                    |  |  |
|                     |                                                                                                    |  |  |

6. The '**Account Name'** (Use SAM login name. You can find it in your <u>Control Panel</u> inside the user information) field. This is used by Entourage when it displays the Apps4rent mailbox in the Folders pane.

The 'Exchange server' field should can specified as 'webmail.apps4rent.com' but specifying https://webmail.apps4rent.com/owa/<your primary email address> will ensure that your connection will work.

| Account name: C     | hoose an account name and enter it here                                                                                                    |
|---------------------|----------------------------------------------------------------------------------------------------|
| Personal informatio | n                                                                                                    |
| Name:               | Your friendly "From" name goes here                                                                                                    |
| E-mail address:     | Apps4rent email address                                                                                                    |
| Samuer information  |                                                                                                    |
| server information  |                                                                                                    |
| Account ID:         | Apps4rent username                                                                                                    |
| Domain:             | Apps4rent                                                                                                    |
| Password:           |                                                                                                    |
|                     | Save password in my Mac OS keychain                                                                                                    |
| Exchange server:    | https://webmail.apps4rent.com/owa/ <your ema<="" primary="" td=""></your>                                                                                                    |
|                     | You can also enter Outlook Web Access server addresses,<br>such as http://mal.example.com/exchange, into the<br>Exchange server field. For more information, contact your<br>Exchange server administrator. |
|                     | $\mathbf{M}$ This DAV service requires a secure connection (SSL)                                                                                                    |
|                     | Override default DAV port: 443                                                                                                    |
|                     |                                                                                                    |
|                     |                                                                                                    |

7. Once you've entered the information in this window, press the **'Advanced'** button. The following window appears:

| ublic Folder Settings  |                              |                 |                |                    |
|------------------------|------------------------------|-----------------|----------------|--------------------|
| Public folders server: | webmail.apps4rent.com/public |                 |                |                    |
|                        | This server is               | s also used for | free/busy info | ormation.          |
|                        | This DA                      | V service requ  | ires a secur   | e connect on (SSL) |
|                        | Override                     | e default DAV   | port: 80       |                    |
| Directory Settings     |                              |                 |                |                    |
| LDAP server: webm      | ail.apps4ren                 | t.com           |                |                    |
| This                   | s server requ                | ires me to loc  | i on           |                    |
|                        | s LDAP serve                 | r requires a se | ecure connec   | tion (SSL)         |
| Ove                    | rride default                | LDAP port:      | 3268           |                    |
| Maximum number of r    | acults to set                | 1000            |                |                    |
| Maximum number of t    | esuits to ret                | uni: 11000      | Ū              |                    |
| Search base:           |                              |                 |                |                    |
|                        |                              |                 |                |                    |
|                        |                              |                 |                |                    |
|                        |                              |                 |                |                    |
|                        |                              |                 |                |                    |

8. Please enter **webmail.apps4rent.com/public/** as your **'Public Folders Server'.** For **'LDAP server'** enter **webmail.apps4rent.com.** Please ensure that the **"This server requires me to log on"** checkbox is checked.

9. Press the **'OK'** button as shown above. Your main Entourage window will now look like this (assuming you have no other accounts setup):

10.~ Click on the arrow to the left of your Apps4rent account in the 'Folders' pane. You should then see the following list in the main Entourage window.

|                                                                                                    | Mail        |                                    |  |
|----------------------------------------------------------------------------------------------------|-------------|------------------------------------|--|
| Mail Address Calendar<br>Book<br>Mail Address Calendar<br>Book<br>Mail Address Calendar<br>Book<br>Motes Tasks Calendar<br>Project<br>Center<br>Mil Hide Folders<br>Folders on My Computer<br>Minox (1)<br>Drafts<br>Outbox<br>Sent Items<br>Sent Items<br>Sent Items<br>Sent Items<br>Microsoft News Server<br>Mail Views | Mail<br>New | Display folders containing: Search |  |

11. Congratulations! Your Apps4rent account is now fully set up in Entourage 2004 and is ready to use.